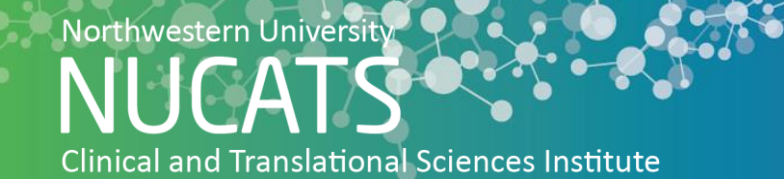

## How to Create a Google Ad Account

Google is the most popular search engine. Google Ads incorporate Search Engine Marketing to reach the intended audience. This allows for tailoring of the recruitment ads to match search terms used by the target participants. Follow the steps below to create a Google Ad account.

Before you begin:

- Have the research email address available
- Have the research website available
- 1. Open your browser and copy and paste the following URL: <u>https://ads.google.com/home/</u>
- 2. Click "Start Now"

| Advanced campaigns | Contact | Sign in | Start now |
|--------------------|---------|---------|-----------|
|                    |         |         |           |

- 3. Sign in to an existing Google Account, or create a new one
  - a. If you already have a Google Account, enter your Google email address and password, then click "Sign in"
  - b. If you don't have an existing Google Account, click "Create an account" and follow the instructions to create a Google account

|                                    | Google                               |
|------------------------------------|--------------------------------------|
|                                    | Sign in                              |
| to co                              | ntinue to Google Ads                 |
| Email or phone                     |                                      |
| Forgot email?                      |                                      |
| Not your computer? I<br>Learn more | Jse Guest mode to sign in privately. |
|                                    |                                      |

## Google

Create your Google Account

| to continue to Google                                       | Ads                                             |      |
|-------------------------------------------------------------|-------------------------------------------------|------|
| - First name                                                | Last name                                       |      |
| Your email address                                          |                                                 |      |
| You'll need to confirm that thi<br>Create a Gmail account i | is email belongs to you.<br><mark>nstead</mark> |      |
| Password                                                    | Confirm                                         | Ś    |
| Use 8 or more characters with symbols                       | h a mix of letters, numbers &                   | _    |
| Sign in instead                                             |                                                 | lovt |

- c. Click "Next"
- **4.** A verification code will be sent to your email. Type the code into the text box and click Verify.

| Enter code |        |
|------------|--------|
| Back       | Verify |

**5.** Enter the business phone number and the account holders date of birth and gender. Then click next.

| •                         | Phor   | ne number (opt     | tional)     |                     |   |
|---------------------------|--------|--------------------|-------------|---------------------|---|
| We'll use your<br>others. | number | r for account secu | urity. It v | von't be visible to | ) |
| Month                     | *      | Day                |             | Year                |   |
| Your birthday             |        |                    |             |                     |   |
| Gender                    |        |                    |             |                     | - |
|                           |        |                    |             |                     |   |

## Why we ask for this information

| Back | Next |
|------|------|
|------|------|

**6.** Scroll to the bottom of the page and click "I agree" to agree to the terms and conditions.

| Combining data                                                                                                    | * |
|----------------------------------------------------------------------------------------------------|---|
| We also combine this data among our services and<br>across your devices for these purposes. For example,<br>depending on your account settings, we show you ads<br>based on information about your interests, which we can<br>derive from your use of Search and YouTube, and we use<br>data from trillions of search queries to build spell-<br>correction models that we use across all of our services.      |   |
| You're in control<br>Depending on your account settings, some of this data<br>may be associated with your Google Account and we<br>treat this data as personal information. You can control<br>how we collect and use this data now by clicking "More<br>Options" below. You can always adjust your controls<br>later or withdraw your consent for the future by visiting<br>My Account (myaccount.google.com). | ļ |
| MORE OPTIONS V                                                                                                    | * |
| Cancel                                                                                                    |   |

7. Click on the advertising goal that is the priority and then click "Next"

| What's your main advertising goal? |                                                      |   |
|------------------------------------|------------------------------------------------------|---|
| Ads that focus                     | on a specific goal help you get the results you want |   |
|                                    |                                                      |   |
| <b>ر</b> ۹                         | Get more calls                                       | ~ |
|                                    |                                                      |   |
| k                                  | Get more website sales or sign-ups                   |   |
|                                    | Get more visits to your physical location            |   |
|                                    |                                                      |   |
| NEXT                               |                                                      |   |

8. Type the name of the business/research and type the website URL. Then click "Next"

| Describ        | be your business                                         |
|----------------|----------------------------------------------------------|
| This info will | be used to create an ad that reaches the right customers |
| Business nar   | me                                                       |
| Business wel   | <b>bsite</b>                                             |
| Example: ww    | /w.example.com                                           |
|                |                                                          |

9. Select the geographical radius that you will target then click "Next"

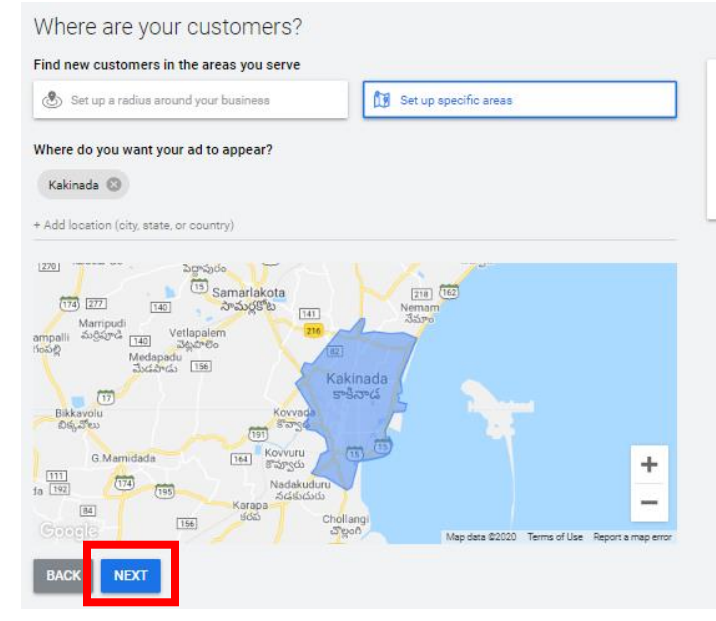

**10.**Your ad account has been customized. Continue following the steps to create your first ad or sign out of your account.